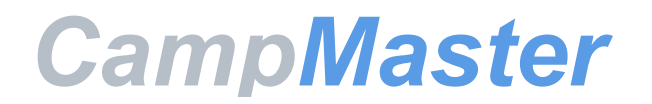

# Users Guide Sagamore Council

### **Table of Contents**

| How to Create an Account       | 1 |
|--------------------------------|---|
| Making a Reservation           | 2 |
|                                |   |
| Making a Payment/Shopping Cart | 5 |
|                                |   |
| Scheduling My Courses          | 7 |

What is CampMaster?

CampMaster was formed to assist BSA councils to better manage their camping and program events, driven from a need to anticipate merit badge course demands at summer camp. Today, CampMaster is a comprehensive Scouting event and facility management software solution. Built on the concept of cloud computing. CampMaster offers automated scheduling, financial tracing, online registration & payment processing, merit badge and rank completion for events, and facility reservation management. Councils across the country depend on CampMaster for the effective delivery of events ranging from summer camp to banquets to training activities

## How to Create an Account

### Go to: https://sagamore.camp-master.com

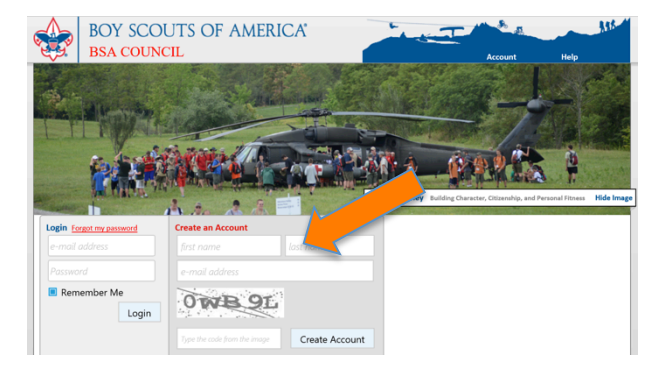

To create a new login account, add

- First Name
- Last Name
- Email Address

Type the Code exactly as displayed. (use lower case and upper case letters as indicated)

**Click on Create Account** 

Note the message, "New account created. Check your email account for login details"

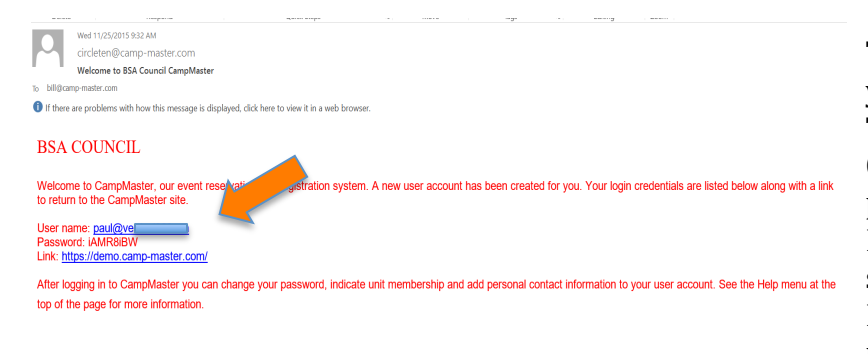

The email will show your email address as your user name The password is also provided. Click on the link to navigate to the login page. IMPORTANT: If you copy the password, be sure to not copy an additional blank space. If the password doesn't work type it in manually

In the Login box, add your Email address as your user name

Add the Password provided in the Email you received. Note: Password can be changed once you log in for the first time.

Go to Account and click on Change Password.

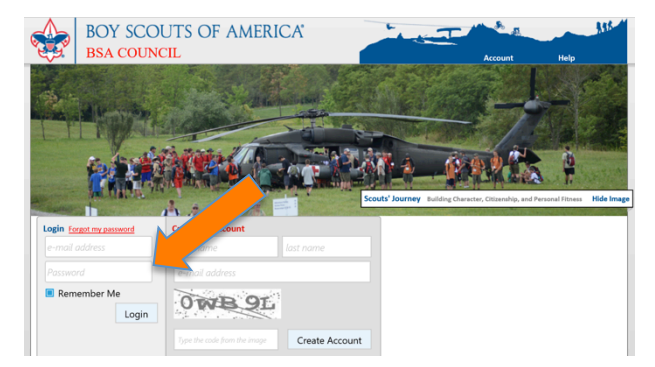

#### Who needs a CampMaster account?

Login accounts are required for anyone who will be making a reservation or paying for an event. Only one account may be made for a single email address. Account holders may make reservations or payments for their entire family. Scouts do not need their own Login account. Having only one account makes it easier to track reservations and payments. An account holder can even make reservations for non-family members such as members of a Cub Scout den.

### Making a Reservation

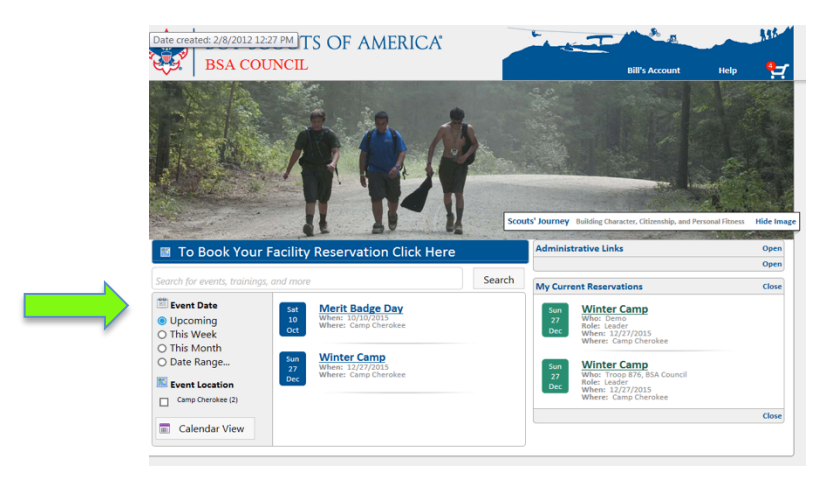

Navigate to the desired event either by scrolling down the page or using the filter options in the gray box to the right.

Click on the desired event. Example: Merit Badge Day

Review the event details. Click on Register to continue

| BOY SCOUT<br>BSA COUNCIL          | 'S OF AMERICA'                      | the T      | 1 8 A          |      | 316      |
|-----------------------------------|-------------------------------------|------------|----------------|------|----------|
|                                   |                                     |            | Bill's Account | Help | <u> </u> |
| Reservation Request for Me        | rit Badge Day                       |            |                |      |          |
|                                   |                                     |            |                |      |          |
| Event Name                        | Merit Badge Day at Camp Cherokee on | 10/10/2015 |                |      |          |
| Refund Policy                     |                                     |            |                |      |          |
| What is the Participant's Role at | Sibling                             |            |                |      |          |
| this event? (Click the role)      | O Staff                             |            |                |      |          |
|                                   | O Youth Participant                 |            |                |      |          |
| Optional Promo Code               |                                     |            |                |      |          |
|                                   |                                     |            |                |      |          |
|                                   | Begin Reservation Return to H       | omepage    |                |      |          |
|                                   |                                     |            |                |      |          |

Review the information provided

Select the Participant Role of the individual attending this event.

Promo Codes may be provided by your council. Click on Begin Reservation to register a Participant for the selected role.

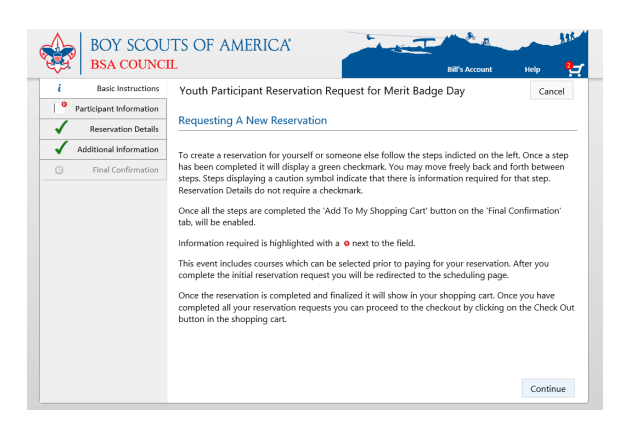

Review the Basic Instructions for registering an individual for this event.

Click on Continue to go to the next step.

Optional: Click on the index to the left of the page to navigate to the different steps.

## Making a Reservation

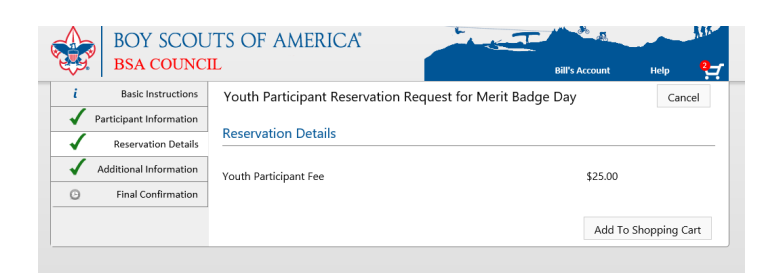

Review the reservation details for this participant role Click on Add to Shopping Cart to continue

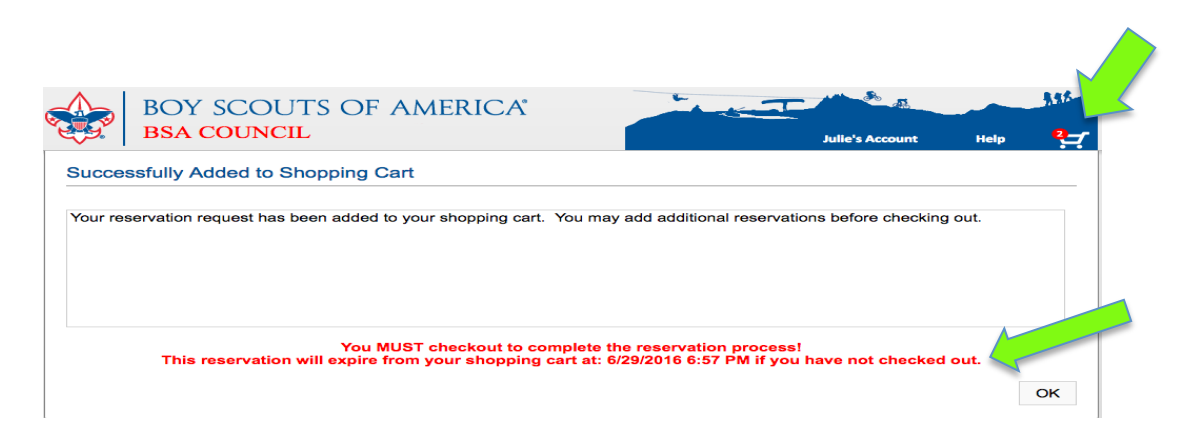

Note the "Red" # next to the shopping cart icon

Adding the reservation to the shopping cart is only the first step.

#### To complete the reservation you MUST checkout.

Note the red message that indicates the time the reservation will expire from the shopping cart. Even if there is NO money due you must complete the checkout process to complete the reservation. Click OK to continue

| box council recommends the follow | ling with your Reservation |            |            |
|-----------------------------------|----------------------------|------------|------------|
| Item Description                  | Unit PriceQuantity         | Update All | Total Cost |
| Cheokee Camp Patch                | \$5.00 0                   | Update     | \$0.00     |
| Small T-Shirt Cherokee            | \$12.00 0                  | Update     | \$0.00     |
|                                   |                            |            |            |
|                                   |                            |            |            |
|                                   |                            |            |            |
|                                   |                            |            |            |
|                                   |                            | Update All | \$0.00     |
|                                   |                            |            |            |

The event may have some recommended but optional items for purchase

Click Update All if purchasing any of the items

Click Add to Order or click No Thanks if the additional items are not needed.

To make an individual reservation for multiple participants at the same event, repeat the same process. Each time select the appropriate Participant Role

Some individual events will have the option of selecting a quantity of participants attending. (Example: Purchasing tickets to attend a dinner.)

## Making a Payment/Shopping Cart

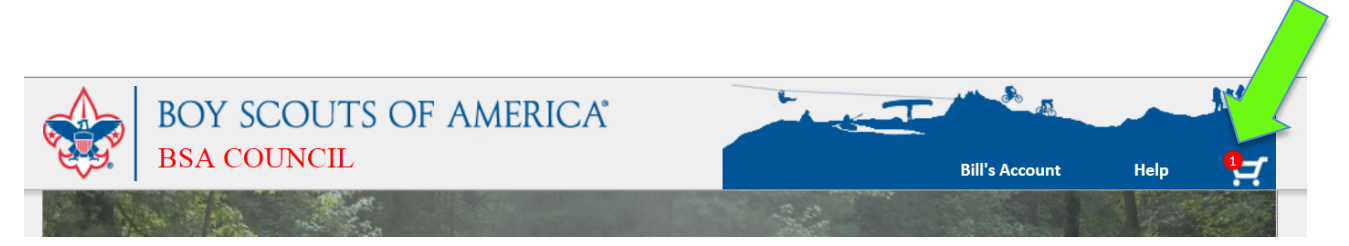

Once a reservation is made it will be added to the shopping cart. Note the Red **#1** at the top right of the menu bar. That indicates there is one item in the shopping cart.

A reservation is NOT COMPLETE until the shopping cart has been processed and required payments are made. Even if no \$ is required the shopping cart must be processed to complete the reservation Clicking on the shopping cart icon navigates to the Basic Information for processing the payment. Once you are familiar with this information click continue.

|                               | BOY SCOL           | ITS OF AMERICA                                        | A State of the second second s | 156         |   |
|-------------------------------|--------------------|-------------------------------------------------------|----------------------------------------------------------------------------------------------------|-------------|---|
| , <del>6</del> <del>,</del> 6 | BSA COUNC          | L 🚺                                                   | Bill's Account                                                                                                    | Help        |   |
| i                             | Basic Instructions |                                                       |                                                                                                    | Homepage    |   |
| $\checkmark$                  | Current Cart       | Current Cart Items                                    |                                                                                                    |             |   |
| i                             | Payment Options    |                                                       |                                                                                                    |             | - |
| i                             | Payment Method     | Item Description (Click item description for details) | Total Cost                                                                                                    | Edit Remove |   |
| 8                             | Payment Details    | 1 of Checkee Camp Patch                               | \$5.00                                                                                                    |             |   |
| G                             | Final Confirmation |                                                       | \$5.00                                                                                                    |             |   |

Current Cart is a list of all of the items and the payment amount. Click on Edit or Remove as desired. NOTE: Removing the item will not complete the reservation.

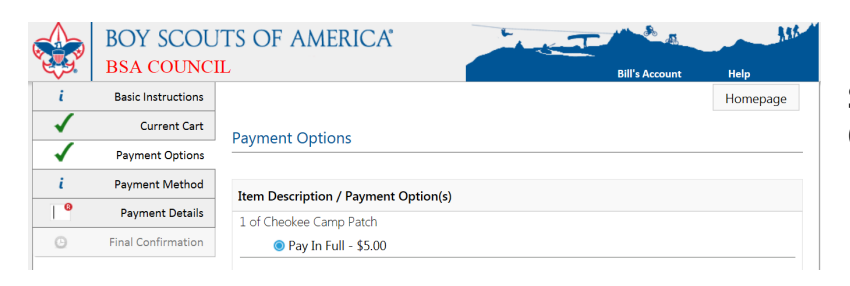

Some events have payment options Click the desired payment option

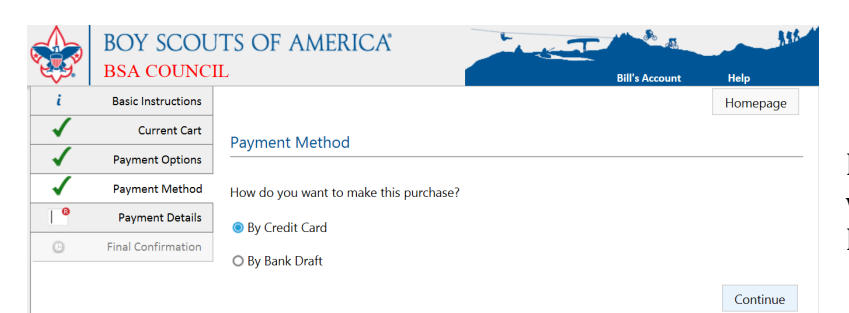

If the council allows for a bank draft option, it will appear as a choice. If not, the only choice will be By Credit Card

## Making a Payment/Shopping Cart

| L | Basic Instructions |                                |                               |                                     | Homepage                         |
|---|--------------------|--------------------------------|-------------------------------|-------------------------------------|----------------------------------|
|   | Current Cart       | Payment Details                |                               |                                     |                                  |
| 1 | Payment Options    |                                |                               |                                     |                                  |
| 1 | Payment Method     | Your First Name                |                               | Your Last Name                      |                                  |
| 8 | Payment Details    | Julie                          | <b></b>                       | Wilson                              | <b></b>                          |
|   | Final Confirmation | Name As It Annears On The (    | Card                          |                                     |                                  |
|   |                    |                                |                               |                                     | 8                                |
|   |                    | Card Type                      |                               | Card # (No dashes or                | spaces)                          |
|   |                    | Select Card Type               | ▼ 0                           |                                     | Θ                                |
|   |                    | Expiration Date                |                               | CCV # (back of MC/Vi                | sa, front of AmEx)               |
|   |                    | December v / 201               | 6 <b>v</b> 0                  | 0                                   |                                  |
|   |                    |                                |                               |                                     |                                  |
|   |                    |                                |                               |                                     |                                  |
|   |                    | Load My Address                |                               |                                     |                                  |
|   |                    | Street Address                 |                               |                                     | Appt. / Suite                    |
|   |                    |                                |                               | 0                                   |                                  |
|   |                    | City                           | State                         |                                     | PostalCode                       |
|   |                    |                                | O Texas                       | •                                   | 6                                |
|   |                    | Name As It Appears On The Card | is required. Card Type<br>rec | e is required. Card # an<br>quired. | d CCV # are required. Full addre |
|   |                    |                                |                               |                                     | Continue                         |

Your name will appear as it is on your account. Provide the name as it appears on the card, card number, type, CCV #, and Expiration Month and year.

Click on Continue to process payment. Note the Required Information with the Red "R"

Click on Load My Address to populate the address that is part of your login profile. Be sure the address is the same as your billing address. If not please change. Click on Continue to process payment. Note: If Final Confirmation does not appear, there is some missing information on the Payment Detail page.

|   | BOY SCOU<br>BSA COUNC | JTS OF AMERICA                    | Bill's Account | Help         |
|---|-----------------------|-----------------------------------|----------------|--------------|
| i | Basic Instructions    |                                   |                | Homepage     |
| i | Current Cart          |                                   |                |              |
| i | Payment Options       | Check Out & Payment Confirmation  |                |              |
| i | Payment Method        | Pay \$5.00 with Card ending 0012. |                |              |
| 1 | Payment Details       |                                   |                |              |
| ✓ | Final Confirmation    |                                   |                | Make Payment |

The Final Confirmation page appears to confirm the payment and amount. Click on Make Payment to complete the transaction. An email confirmation will arrive to acknowledge your payment. Click OK

Multiple reservations can be made before making a one time payment to complete the reservation(s). New Reservations that are not processed will disappear from the shopping cart after a certain amount of time. The time allotted will appear as a message when you click add to shopping cart.

If you add other charges to the shopping cart from existing reservations they will remain in the cart only for the time you are actively working on the site, 20 minutes of inactivity or logging off will remove them.

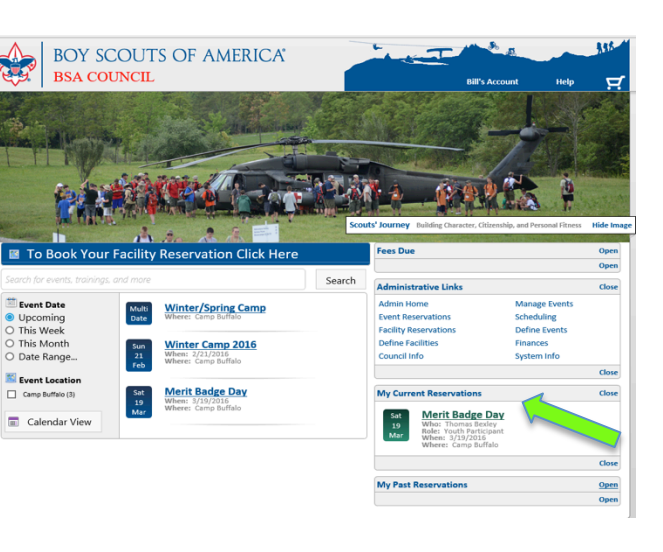

## Scheduling My Courses

OR

Click on an existing Reservation in My Current Reservations

Review the event information

Click on Go To Reservation

Reservation for an Individual Event Like Merit Badge Day/University of Scouting

 
 BOY SCOUTS OF AMERICA BSA COUNCIL
 Image: Account of the provided of the sent of the provided of the sent of the sent by our or provided of the sent of the sent of the

#### Review the Basic Information Click on the Course Scheduling Tab

| Basic Inst      | ructions             |            | Home       |
|-----------------|----------------------|------------|------------|
| Contact Info    | rmation              |            | Tome       |
| i Course Sc     | teduling Course Sche | dule       |            |
| Financial Info  | rmation              |            |            |
| Additional Info | rmation Course Name  |            | Course ree |
|                 | Citizenship in       | the Nation | \$0.00     |
|                 |                      |            |            |

Note existing courses in the list and any associated course fees.

#### Reservation for a Unit Event Like Summer/Winter Camp

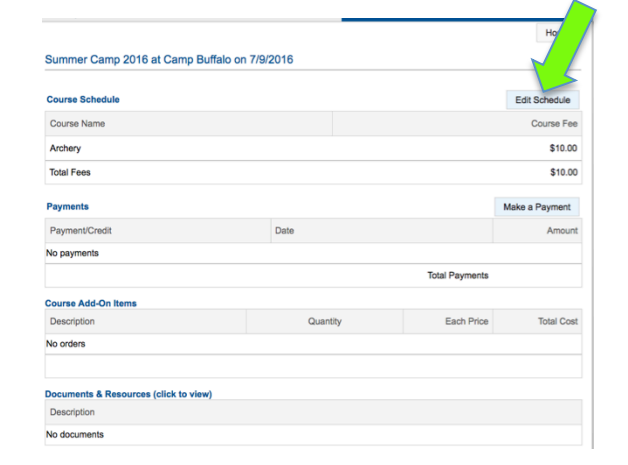

### Click on Edit Schedule

Click on Edit Schedule to modify or add new courses Review instructions Click on Your Schedule to edit existing schedule

Scheduling My Courses

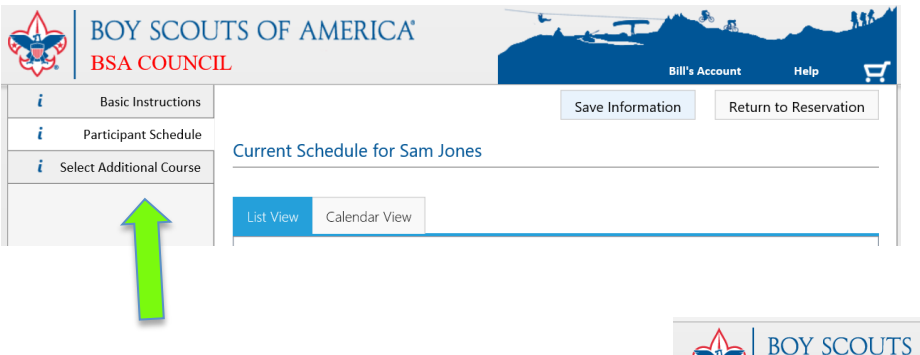

You must choose Select Additional Courses to Add courses to your schedule.

Click on Course Area Filter to view different areas

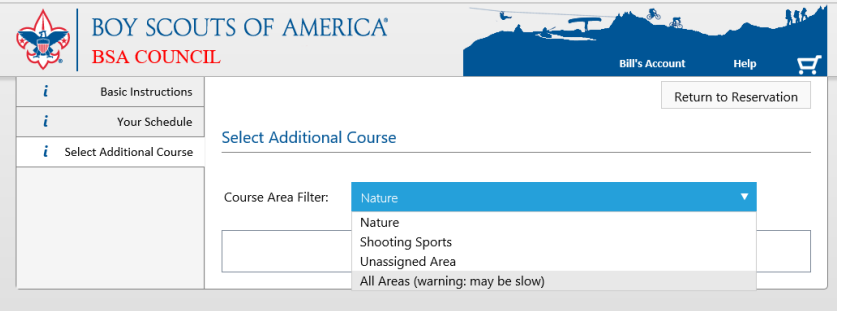

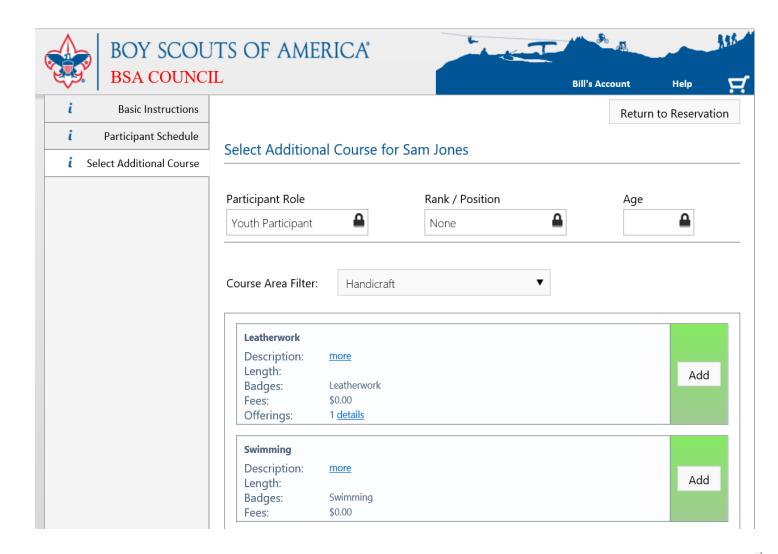

Green indicates the course is available to add. Red means that the course cannot be added. It may be a result of previous courses selected, or the event staff has closed the course Removing previously selected courses may make another course available. Choose from available courses and Click Save.

Return to the *Participant Schedule* Tab to check your final schedule.

Note: Your schedule may not include times until the council finalizes all schedules.

| Description:      | more                                                        | A did |
|-------------------|-------------------------------------------------------------|-------|
| Length:<br>Redges | Swimming                                                    | Add   |
| Badges:<br>Foos:  | \$0.00                                                      |       |
| Tees.             | 40.00                                                       |       |
| Art               |                                                             |       |
| Availability:     | All Offerings Full 😑                                        |       |
|                   | hide details                                                |       |
| Description:      | more                                                        | Add   |
| Length:           |                                                             | Add   |
| Badges:           | Art                                                         |       |
| Fees:             | \$0.00                                                      |       |
| Offerings:        | 1 <u>details</u>                                            |       |
| Life Saving - Do  | esn't Fit In Schedule or Not Open                           |       |
| Description:      | This is a 2 hour course plus practice time at the pool more | Add   |
| Length:           |                                                             | Add   |
| Badges:           | Lifesaving                                                  |       |
| Fees:             | \$0.00                                                      |       |

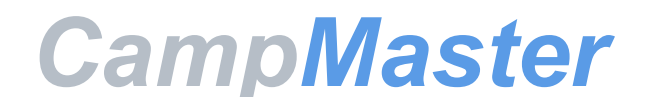

# Users Guide Sagamore Council

# **Unit Leader Appendix**

### **Table of Contents**

| Becoming a Unit Leader                     |    |
|--------------------------------------------|----|
| Changing Unit Members Role                 |    |
| Making a Reservation for a Unit            | 12 |
| Uploading Participants for a Unit<br>Event | 13 |
| Scheduling Courses for My Unit             | 15 |

## Becoming a Unit Leader

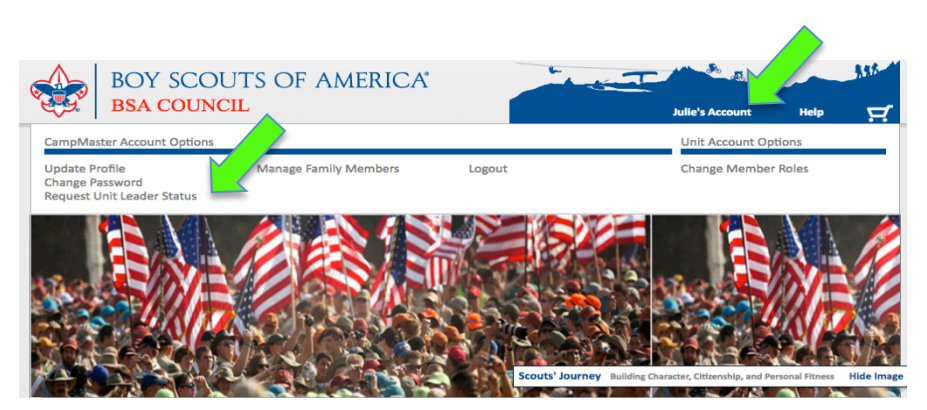

Once you have created an account you can click on your account at the top of the page to open Account Options.

Click on Request unit leader status

Review the Basic Information provided

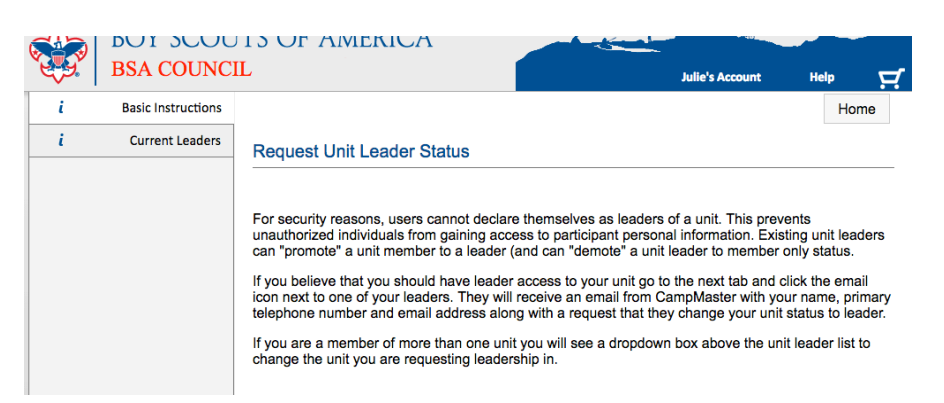

|     | BOY SCOU           | ITS OF A    | AMERICA                | Julie's Acco | ount Help 🖵  |
|-----|--------------------|-------------|------------------------|--------------|--------------|
| i – | Basic Instructions |             |                        |              | Home         |
| i   | Current Leaders    | Existina L  | eaders                 |              |              |
|     |                    | Select Unit | Troop 114, BSA Council |              |              |
|     |                    | First Name  | Last Name              |              | Send Request |
|     |                    | Julie       | Wilson                 |              | <u> </u>     |
|     |                    | Ken         | Wilson                 |              |              |
|     |                    |             |                        |              |              |

Click on the Existing Leaders Tab

Choose the correct unit from the drop down box (Only the units that you are currently a member of will show)

Choose from the list of current leaders and click Send Request.

\*If none of the leaders listed are currently involved with the unit, choose Council contact.

You will receive a message letting you know your request has been sent. The leader should contact you by email to confirm your change of status.

## Changing Unit Members' Role

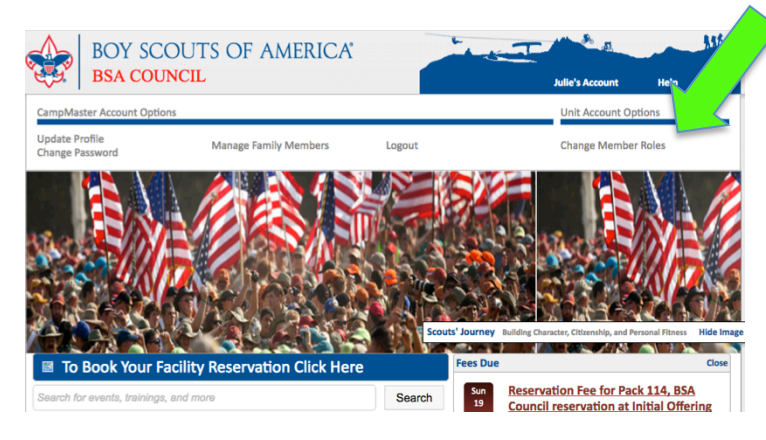

Once you have unit leader status you can click on your account at the top of the page to open Account Options.

Click on Change Member Roles

Choose either unit leaders or unit members depending on the current role of the person you want to change.

Click on the person and it will bring up a dialogue box Choose Set to Leader or Set to Member as desired.

\*Remember: only those people who are designated as unit leaders within CampMaster are able to make reservations for a unit event.

Anyone who is designated as a unit leader has access to the units reservations and can make changes

This designation of leader/member is only for access within CampMaster therefore many adults within a unit may have member status.

## Making a Reservation for a Unit

The initial steps to make unit reservation are identical to making an individual reservation, if you have never made an individual reservation please see that section of the users guide.

Continue

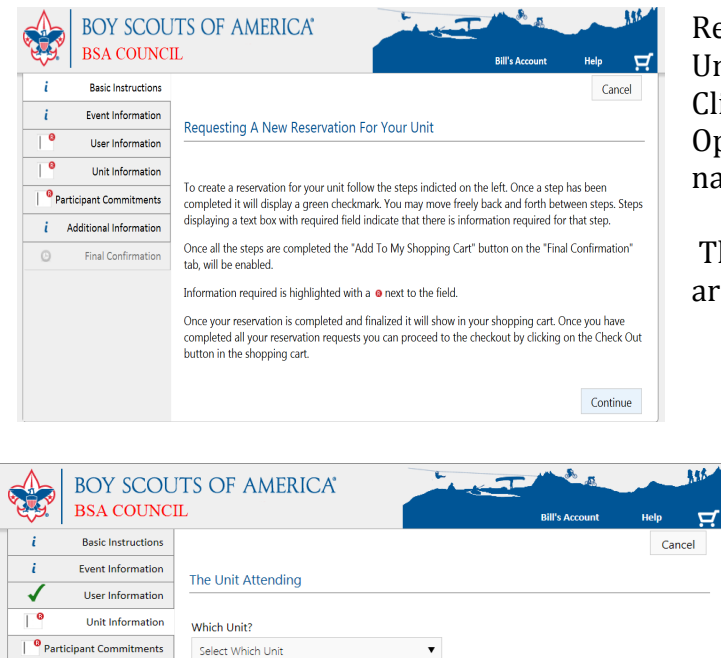

Review the Basic Instructions for registering the Unit for this event. Click on Continue to go to the next step.

Optional: Click on the index to the left of the page to navigate to the different steps.

The Event information and User Information tabs are the same as for an individual event.

Select which unit you are making the reservation for from the drop down menu. (Only those units for which you are a unit leader will appear)

Provide the Numbers of participants you are bringing for the specific Participant Roles.

Click on Continue to go to the next page

Select Which Unit

Additional Information

Final Confirmation

Ø

Some events may require additional information, remember the red "R" indicates a required field.

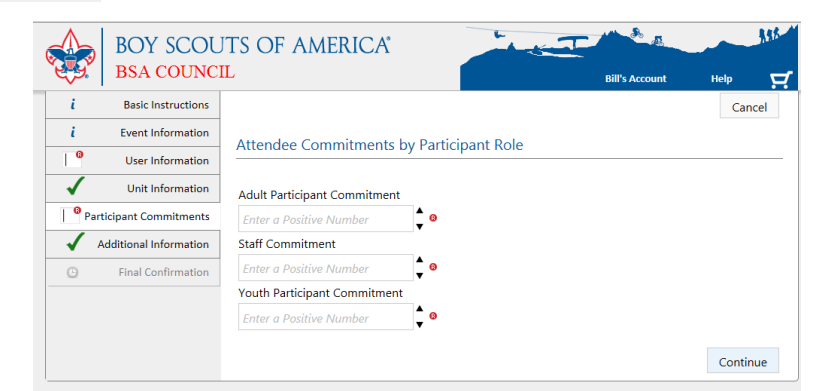

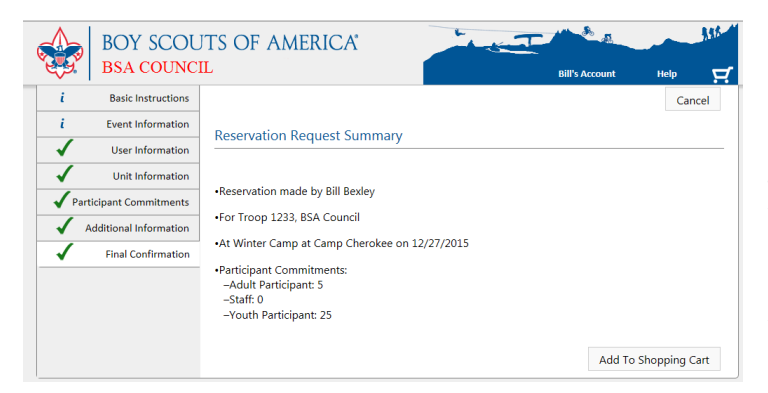

**Review the Final Confirmation** 

Click on any of the previous tabs to navigate back to a specific page as needed to update the reservation information

Click on Add to Shopping Cart to continue the reservation process.

See Making a Payment/ Shopping Cart section of users guide if you need assistance to check out.

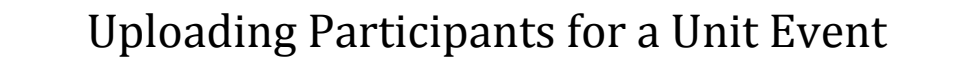

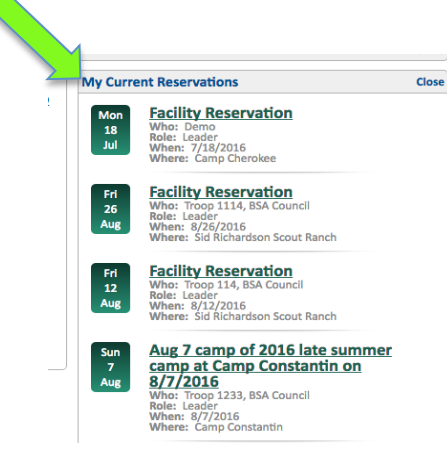

Login to the Council Reservation Site (CampMaster Homepage) Click on the existing Reservation in My Current Reservations Example: Summer Camp

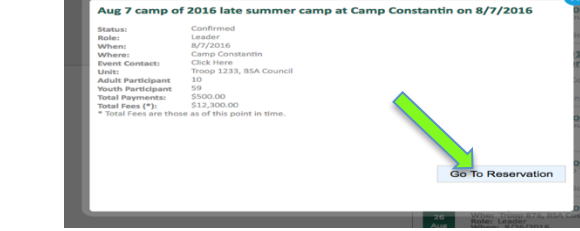

Review the event information Click on Go To Reservation

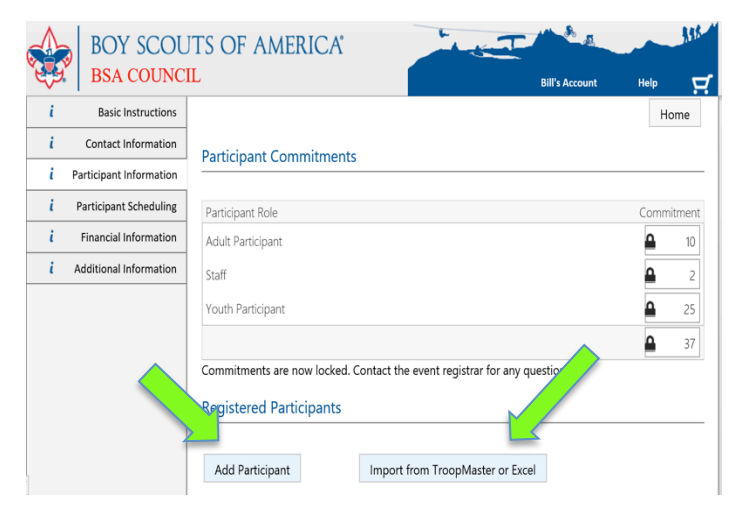

Click Import from TroopMaster or Excel

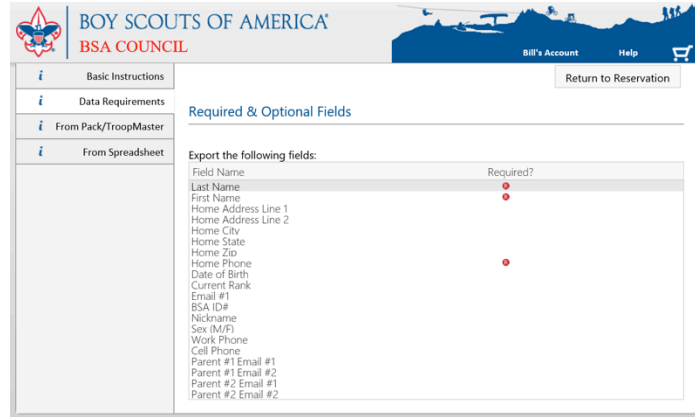

From the Participant Information tab there a couple of ways to add (upload) Participants to a Unit Event.

Add Participants one at a time.

or

Import from TroopMaster or use a provided Template.

Adding Participants one at a time requires you to type in all participant information . This guide will help you with importing data.

Data Requirements Tab

This is informational only

This shows the optional and required fields Note: The specific event may require additional fields.

## Uploading Participants for a Unit Event

From 3rd Party Software like TroopMaster

To upload (import) from one of the 3<sup>rd</sup> party programs, you must have created an export file (.txt file) and saved it on your computer.

Click on Select to navigate to that file

Click on Import File to continue the process.

| vailable   | for Import                                                  |                                  |                                 |
|------------|-------------------------------------------------------------|----------------------------------|---------------------------------|
| /hich role | will these participant have:                                | Adult Participant - Limited to 2 |                                 |
| Include?   | Name / Address                                              | Phone #'s / Email                | DOB/Rank/Gender/BSA#            |
|            | Smith, Garrett<br>2503 West Rd.<br>Your Town, TX 75000      | (999) 555-0304                   | 06/03/1997<br>Scout<br>Male     |
|            | Jones, Christopher<br>2015 South St.<br>Your Town, TX 75000 | (999) 555-147                    | 07/30/1995<br>Eagle<br>Male     |
|            | Thomas, Derrick<br>1904 North Circle<br>Your Town, TX 75000 | (999) 555-4148                   | 07/21/1994<br>1st Class<br>Male |

Select the Participant Role for the file. Youth information is different than Adult information.

Deselect any participant in the list that will not be attending this event by clicking on the square next to their name.

Click on Import Checked Participants to complete the upload

#### From Excel

Click on <u>From Spreadsheet</u> to Upload Participants using Excel. Click on Template to download the Excel template.

|   | V          | Vorkbook V | iews     |                     | Show                |           | Zoom       |          |              |            |            | Window    | /             |                     | Macros               |                    |                    |                    |   |
|---|------------|------------|----------|---------------------|---------------------|-----------|------------|----------|--------------|------------|------------|-----------|---------------|---------------------|----------------------|--------------------|--------------------|--------------------|---|
|   | ۸ <u>۱</u> | -          | : ×      | f.                  | Last Namo           |           |            |          |              |            |            |           |               |                     |                      |                    |                    |                    |   |
|   | 11         |            | ·        | J.                  | Last Marrie         |           |            |          |              |            |            |           |               |                     |                      |                    |                    |                    |   |
|   |            | в          | С        | D                   | E                   | F         | G          | н        | 1            | 1          | к          | L         | м             | N                   | 0                    | Р                  | Q                  | R                  |   |
| 1 | Last Name  | First Name | Nickname | Home Address Line 1 | Home Address Line 2 | Home City | Home State | Home Zip | Home Phone   | Work Phone | Cell Phone | Sex (M/F) | Date of Birth | Email #1            | Parent #1 Email #1   | Parent #1 Email #2 | Parent #2 Email #1 | Parent #2 Email #2 | Ē |
| 2 | Smith      | Samuel     | Sam      | 123 Main Street     | Apt 1G              | Your Town | CA         | 99000    | 999-555-1212 |            |            | M         | 1/1/2000      | sam.smith@email.com | sam.parent@email.com |                    |                    |                    |   |
| 3 | Jones      | Susan      |          | 999 W. Maple Ave.   |                     | Any Town  | GA         | 33000    | 555-555-1111 |            |            | F         | 2/2/2001      |                     | susies.mom@email.com |                    |                    |                    |   |
| 4 |            |            |          |                     |                     |           |            |          |              |            |            |           |               |                     |                      |                    |                    |                    |   |
| 5 |            |            |          |                     |                     |           |            |          |              |            |            |           |               |                     |                      |                    |                    |                    |   |
| 6 |            |            |          |                     |                     |           |            |          |              |            |            |           |               |                     |                      |                    |                    |                    |   |
| 7 |            |            |          |                     |                     |           |            |          |              |            |            |           |               |                     |                      |                    |                    |                    |   |
| - |            |            |          |                     |                     |           |            |          |              |            |            |           |               |                     |                      |                    |                    |                    |   |

IMPORTANT: The columns in the template CANNOT be deleted or moved.

The names on the template are examples of how to provide the information.

Add your unit names, but delete the sample names before saving.

Once the template has been populated and saved on your computer you are ready to proceed.

Click on Select to locate the Excel template on your computer.

Click on Import File for the next step and complete the upload.

|     | Add Participant |                        | Import from Tro | opMaster or Excel |                             |  |
|-----|-----------------|------------------------|-----------------|-------------------|-----------------------------|--|
|     | Click row to    | edit. Click column hea | ding to sort.   | 🔳 Hi              | Hide Cancelled Participants |  |
|     | Status          | First Name             | Last Name       | Participant Role  | Adult/Youth                 |  |
|     | Active          | Garrett                | Albright        | Youth Participant | Youth                       |  |
|     | Active          | Rene                   | Banda           | Youth Participant | Youth                       |  |
|     | Active          | Lance                  | Banks           | Youth Participant | Youth                       |  |
| Can | vivias          | sier 👘                 |                 |                   |                             |  |

Once the Participants have been uploaded, click on any name in the list to modify information. Add Participants one at a time if additional participants need to be added to the event.

## Scheduling Courses for my Unit

• Note that adding Parent Email addresses when you upload participants allows the parents of your scouts to access their son's reservation and schedule.

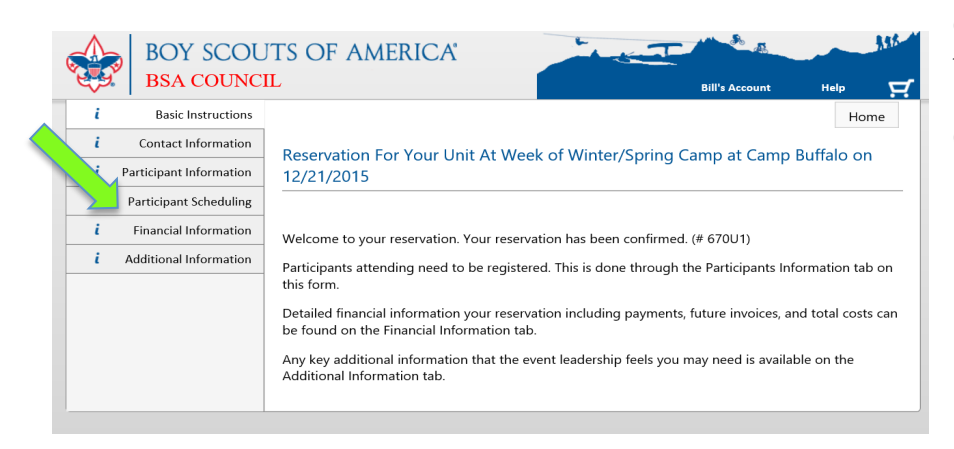

Go to the Reservation that you want to schedule courses for.

Click on Participant Scheduling.

- Some events may be set up by the council using an Automatic Balancing feature in CampMaster. This feature assists the event staff in balancing course demand over the available course offering times.
- Adjustments can be made by the staff when demand exceeds expectation, thus helping them deliver the best possible program for your Scouts.
- This feature also helps keep buddies together (as long as they have the same course schedule) and reduces the walk time from one program area to the next for each scout.
- Note, that when selecting a course, the times are not shown when this feature is active. Once the course has been selected, the Scout is <u>ASSURED</u> to have that course and the exact time will be available prior to the arrival at the event.
- Adjustments can be made by the staff if necessary.
- If this feature is not used, you will be prompted to select specific times.

|     | BOY SCOU                | TS OF AME                                                                   | RICA                 | the second        | E & a       | Alk                |  |  |  |  |
|-----|-------------------------|-----------------------------------------------------------------------------|----------------------|-------------------|-------------|--------------------|--|--|--|--|
| 63  | BSA COUNC               | Bill's Account                                                              | Help 🖵               |                   |             |                    |  |  |  |  |
| i i | Basic Instructions      |                                                                             |                      |                   |             | Home               |  |  |  |  |
| - i | Contact Information     | Participant Scheduling (Open: 8/17/2015 Midnight until 12/23/2015 Midnight) |                      |                   |             |                    |  |  |  |  |
| i   | Participant Information |                                                                             |                      |                   |             |                    |  |  |  |  |
| i   | Participant Scheduling  | Cabadulina Danasta                                                          | Destinizant Cal      |                   |             |                    |  |  |  |  |
| i i | Financial Information   | Scheduling Reports                                                          | e Participant sch    | • edule           | Go          |                    |  |  |  |  |
| i   | Additional Information  | Click row to edit. Click                                                    | column heading to so | prt.              | Hide Canc   | elled Participants |  |  |  |  |
|     |                         | First Name                                                                  | Last Name            | Participant Kole  | Adult/Youth | # Courses          |  |  |  |  |
|     |                         | Thomas                                                                      | Bexley               | Youth Participant | Youth       |                    |  |  |  |  |
|     |                         | Sam                                                                         | Jones                | Youth Participant | Youth       |                    |  |  |  |  |
|     |                         | Bobby                                                                       | Wilson               | Youth Participant | Youth       |                    |  |  |  |  |
|     |                         |                                                                             |                      |                   |             |                    |  |  |  |  |

To begin scheduling note the Participant Scheduling window. This is the time that scheduling opens and closes for the event.

Click on a Participant to schedule courses

See Scheduling Courses section of the User Guide to complete this process.